# 解決方法並恢復uBR10K上過期的製造商證書

## 目錄

簡介 問題 Manu證書資訊 手動證書資訊欄位和屬性 uBR10K CLI命令 **DOCSIS-BPI-PLUS-MIB OID** 解決方案 更新CM<u>韌體</u> 將已知手動證書設定為「可信」 從uBR10K CLI檢視許多證書資訊 從遠端裝置檢視SNMP手動證書資訊 將過期已知手動證書信任狀態設定為Trusted with SNMP 使用uBR10K CLI或SNMP確認手動證書已更改 已知手動證書到期後恢復CM服務 識別過期的已知手動證書序列號 識別已過期已知Manu證書的索引,並將Manu證書信任狀態設定為「可信」 在uBR10K上安裝未知的過期手動證書並標籤為受信任 使用SNMP向uBR10K新增到期的未知手動證書 在CLI中的CM註冊期間新增過期的Manu證書 允許通過AuthInfo使用uBR10K CLI命令新增過期的CM證書和手動證書 其他資訊 MAC域/電纜介面配置注意事項 SNMP封包大小注意事項 手動證書調試 相關支援檔案

## 簡介

本文檔介紹用於防止、解決和恢復電纜數據機(CM)拒絕(pk)服務對uBR10K電纜數據機終端系統 (CMTS)產生的製造商證書(手動證書)到期影響的選項。

## 問題

在uBR10K上,CM停滯在reject(pk)狀態的原因不同。一個原因是手動證書過期。Manu Cert用於 CM和CMTS之間的身份驗證。在本文檔中,Manu Cert是DOCSIS 3.0安全規範CM-SP-SECv3.0所 說的CableLabs Mfg CA證書或製造商CA證書。Expire表示uBR10K系統日期/時間超出手動證書有 效結束日期/時間。

在Manu Cert過期後嘗試向uBR10K註冊的CM被CMTS標籤為reject(pk),並且不在服務中。已在 uBR10K中註冊並在服務中的CM在Manu Cert過期時可以保持服務狀態,直到CM嘗試註冊下次為止 ,這可以在單個數據機離線事件、uBR10K電纜線卡重新啟動、uBR10K重新載入或觸發數據機註冊 的其他事件之後發生。此時,CM身份驗證失敗,被uBR10K標籤為拒絕(pk),並且不在服務中。

<u>適用於Cisco CMTS路由器的DOCSIS 1.1提供</u>有關uBR10K支援和配置DOCSIS基線隱私介面 (BPI+)的其他資訊。

## Manu證書資訊

可通過uBR10K CLI命令或簡單網路管理協定(SNMP)檢視手動證書資訊。 這些命令和資訊用於本 文檔中介紹的解決方案。

## 手動證書資訊欄位和屬性

- 索引:分配給uBR10K資料庫/MIB中每個Manu證書的唯一整數
- 主題: 使用者名稱與它在X509憑證中編碼的完全相同 cn:公用名ou:組織單位o:組織I:地區s:StateOrProvinceName思:國家/地區名稱
- 頒發者:證書頒發機構
- •串列:以十六進位制八位位元組字串表示的證書序列號
- 狀態:證書的信任狀態 可信不可信鏈接根
- 來源:憑證如何到達CMTS snmp配置檔案外部資料庫其他authentInfocompiledInfoCode
- 狀態/行狀態:證書狀態
   active(作用中)notInService未就緒createAndGocreateandWait銷毀
- 證書:X509 DER編碼的證書頒發機構證書
- 有效日期:定義相對於CMTS系統日期和時間的manu證書有效期的起始日期和終止日期 開始日期:Manu證書生效的日期和時間結束日期:Manu證書不再有效的日期和時間
- 證書:X509 DER編碼的證書頒發機構證書
- •指紋:CA憑證的SHA-1雜湊

## uBR10K CLI命令

此命令的輸出包括一些手動證書資訊。手動證書索引只能通過SNMP獲取

- 在uBR10K CLI exec模式或線路卡CLI exec模式下: uBR10K#show cable privacy manufacturer-cert-list
- 在uBR10K線路卡CLI執行模式下: Slot-6-0#show crypto pki certificates
- 以下纜線介面組態指令用於解決和復原
  - uBR10K(config-if)#cable privacy retain-failed-certificates
  - uBR10K(config-if)#cable privacy skip-validity-period

### DOCSIS-BPI-PLUS-MIB OID

Manu證書資訊在docsBpi2CmtsCACertEntry OID分支1.3.6.1.2.1.10.127.6.1.2.5.2.1中定義,如 <u>SNMP對象導航器</u>中所述。

附註:在uBR10k軟體中,RFC 4131 docsBpi2MIB / DOCS-IETF-BPI2-MIB是用錯誤的OID

MIB分支/路徑實現的。uBR10k平台已停止銷售,並且已超過軟體支援結束日期,因此沒有針 對此軟體缺陷的修復。取代預期的MIB路徑/分支1.3.6.1.2.10.127.6, **MIB路徑/分支** 1.3.6.1.2.1.9999必須用於uBR10k上與BPI2 MIB/OID的SNMP互動。 相關思科錯誤ID <u>CSCum28486</u>

以下是uBR10k上手動證書資訊的BPI2 MIB OID完整路徑等價物,如思科錯誤ID <u>CSCum28486</u>中所 述:

```
docsBpi2CmtsCACertTable = 1.3.6.1.2.1.9999.1.2.5.2
docsBpi2CmtsCACertEntry = 1.3.6.1.2.1.9999.1.2.5.2.1
docsBpi2CmtsCACertIndex = 1.3.6.1.2.1.9999.1.2.5.2.1.1
docsBpi2CmtsCACertSubject = 1.3.6.1.2.1.9999.1.2.5.2.1.2
docsBpi2CmtsCACertIssuer = 1.3.6.1.2.1.9999.1.2.5.2.1.3
docsBpi2CmtsCACertSerialNumber = 1.3.6.1.2.1.9999.1.2.5.2.1.4
docsBpi2CmtsCACertTrust = 1.3.6.1.2.1.9999.1.2.5.2.1.5
docsBpi2CmtsCACertTrust = 1.3.6.1.2.1.9999.1.2.5.2.1.6
docsBpi2CmtsCACertSatus = 1.3.6.1.2.1.9999.1.2.5.2.1.7
docsBpi2CmtsCACertStatus = 1.3.6.1.2.1.9999.1.2.5.2.1.8
```

本文檔中的命令示例使用省略號(...)表示為便於閱讀,某些資訊已被省略。

## 解決方案

CM韌體更新是最好的長期解決方案。本文檔中介紹了允許具有已過期的Manu證書的CM註冊並使 用uBR10K保持線上的解決方法,但僅建議短期使用這些解決方法。如果CM韌體更新不可行,則從 安全和運營的角度來看,CM更換策略是一個很好的長期解決方案。此處描述的解決方案可解決不同 的條件或情形,並可以單獨使用,有些還可相互結合使用;

- 更新CM韌體
- 將已知手動證書設定為「可信」
- 已知手動證書到期後恢復CM服務
- 在uBR10k上安裝未知的過期手動證書並標籤為受信任
- <u>允許通過AuthInfo使用uBR10K CLI命令新增過期的CM證書和手動證書</u>

**附註**:如果刪除BPI,則會禁用加密和身份驗證,從而最大程度地降低了作為解決方案的可行 性。

## 更新CM韌體

在許多情況下,CM製造商會提供CM韌體更新,以延長Manu證書的有效結束日期。此解決方案是 最佳選擇,當在Manu Cert過期之前執行時,可防止相關服務影響。CM載入新韌體,並用新的手動 證書和CM證書重新註冊。新證書可以正確進行身份驗證,並且CM可以成功向uBR10K註冊。新的 Manu Cert和CM Cert可以建立一個新的證書鏈,使其返回已安裝在uBR10K中的已知根證書。

## 將已知手動證書設定為「可信」

當CM韌體更新因CM製造商停業、不再支援CM型號等而不可用時,可以在到期前在uBR10k中主動 標籤已知、有效終止日期不久的手動證書。使用uBR10K CLI命令可以找到手動證書序列號、有效結 束日期和狀態。使用SNMP可以找到手動證書序列號、信任狀態和索引。

當前服務中數據機的已知手動證書通常由uBR10K通過DOCSIS基線隱私介面(BPI)協定從CM獲取。

從CM傳送到uBR10K的AUTH-INFO消息包含手動證書。每個唯一的Manu證書儲存在uBR10K記憶 體中,其資訊可通過uBR10K CLI命令和SNMP檢視。

當Manu Cert標籤為可信任時,它會執行兩個重要操作。首先,它允許uBR10K BPI軟體忽略過期有 效日期。其次,它將Manu Cert儲存為uBR10K NVRAM中受信任的。這保留了uBR10K重新載入的 Manu Cert狀態,並消除了在uBR10K重新載入時重複此過程的需要

CLI和SNMP命令示例演示了如何識別手動證書索引、序列號、信任狀態;然後使用該資訊將信任狀 態更改為可信。示例重點介紹具有索引5和序列號45529C2654797E1623C6E723180A9E9C的 Manu證書。

#### 從uBR10K CLI檢視許多證書資訊

在本示例中,uBR10K CLI命令**show crypto pki certificates**和**show cable privacy manufacturer-cert**list用於檢視已知的Manu Cert資訊。

UBR10K-01#telnet 127.0.0.81 Trying 127.0.0.81 ... Open clc 8 1>en clc\_8\_1#show crypto pki certificates CA Certificate Status: Available Certificate Serial Number: 45529C2654797E1623C6E723180A9E9C Certificate Usage: Not Set Issuer: cn=DOCSIS Cable Modem Root Certificate Authority ou=Cable Modems o=Data Over Cable Service Interface Specifications c=US Subject: cn=Arris Cable Modem Root Certificate Authority ou=Suwanee\ Georgia OU=DOCSTS o=Arris Interactive\ L.L.C. c=US Validity Date: start date: 20:00:00 EDT Sep 11 2001 end date: 19:59:59 EDT Sep 11 2021 Associated Trustpoints: 0edbf2a98b45436b6e4b464797c08a32f2a2cd66 clc\_8\_1#exit [Connection to 127.0.0.81 closed by foreign host] uBR10K-01#show cable privacy manufacturer-cert-list Cable Manufacturer Certificates: Issuer: cn=DOCSIS Cable Modem Root Certificate Authority,ou=Cable Modems,o=Data Over Cable Service Interface Specifications, c=US Subject: cn=Arris Cable Modem Root Certificate Authority,ou=Suwanee\, Georgia,ou=DOCSIS,o=Arris Interactive\, L.L.C.,c=US State: Chained <-- Cert Trust State is Chained <-- CertSource is Auth Info Source: Auth Info RowStatus: Active Serial: 45529C2654797E1623C6E723180A9E9C <-- Serial Number Thumbprint: DA39A3EE5E6B4B0D3255BFEF95601890AFD80709

#### 從遠端裝置檢視SNMP手動證書資訊

#### 相關uBR10K SNMP OID:

docsBpi2CmtsCACertTable = 1.3.6.1.2.1.9999.1.2.5.2.1
docsBpi2CmtsCACertSubject = 1.3.6.1.2.1.9999.1.2.5.2.1.2
docsBpi2CmtsCACertIssuer = 1.3.6.1.2.1.9999.1.2.5.2.1.3
docsBpi2CmtsCACertSerialNumber = 1.3.6.1.2.1.9999.1.2.5.2.1.4
docsBpi2CmtsCACertTrust = 1.3.6.1.2.1.9999.1.2.5.2.1.5
docsBpi2CmtsCACertSource = 1.3.6.1.2.1.9999.1.2.5.2.1.6

在本示例中,snmpwalk命令用於檢視uBR10k手動證書表中的資訊。已知的Manu Cert序列號可與 用於設定信任狀態的Manu Cert Index關聯。特定的SNMP命令和格式取決於用於執行SNMP命令/請 求的裝置和作業系統。

```
Workstation-1$snmpwalk -v 2c -c snmpstring1 192.168.1.1 1.3.6.1.2.1.9999.1.2.5.2.1
SNMPv2-SMI::mib-2.9999.1.2.5.2.1.2.1 = STRING: "Data Over Cable Service Interface
Specifications"
SNMPv2-SMI::mib-2.9999.1.2.5.2.1.2.2 = STRING: "tComLabs - Euro-DOCSIS"
SNMPv2-SMI::mib-2.9999.1.2.5.2.1.2.3 = STRING: "Scientific-Atlanta\\"
SNMPv2-SMI::mib-2.9999.1.2.5.2.1.2.4 = STRING: "CableLabs\\"
SNMPv2-SMI::mib-2.9999.1.2.5.2.1.2.5 = STRING: "Arris Interactive\\"
SNMPv2-SMI::mib-2.9999.1.2.5.2.1.3.1 = STRING: "DOCSIS Cable Modem Root Certificate Authority"
SNMPv2-SMI::mib-2.9999.1.2.5.2.1.3.2 = STRING: "Euro-DOCSIS Cable Modem Root CA"
SNMPv2-SMI::mib-2.9999.1.2.5.2.1.3.3 = STRING: "DOCSIS Cable Modem Root Certificate Authority"
SNMPv2-SMI::mib-2.9999.1.2.5.2.1.3.4 = STRING: "DOCSIS Cable Modem Root Certificate Authority"
SNMPv2-SMI::mib-2.9999.1.2.5.2.1.3.5 = STRING: "DOCSIS Cable Modem Root Certificate Authority"
SNMPv2-SMI::mib-2.9999.1.2.5.2.1.4.1 = Hex-STRING: 58 53 64 87 28 A4 4D C0 33 5F 0C DB 33 84 9C
19
SNMPv2-SMI::mib-2.9999.1.2.5.2.1.4.2 = Hex-STRING: 63 4B 59 63 79 0E 81 0F 3B 54 45 B3 71 4C F1
2C
SNMPv2-SMI::mib-2.9999.1.2.5.2.1.4.3 = Hex-STRING: 57 BF 2D F6 0E 9F FB EC F8 E6 97 09 DE 34 BC
26
SNMPv2-SMI::mib-2.9999.1.2.5.2.1.4.4 = Hex-STRING: 26 B0 F6 BD 1D 85 E8 E8 E8 C1 BD DF 17 51 ED
8C
SNMPv2-SMI::mib-2.9999.1.2.5.2.1.4.5 = Hex-STRING: 45 52 9C 26 54 79 7E 16 23 C6 E7 23 18 0A 9E
9C <-- Serial Number
SNMPv2-SMI::mib-2.9999.1.2.5.2.1.5.1 = INTEGER: 4
SNMPv2-SMI::mib-2.9999.1.2.5.2.1.5.2 = INTEGER: 4
SNMPv2-SMI::mib-2.9999.1.2.5.2.1.5.3 = INTEGER: 3
SNMPv2-SMI::mib-2.9999.1.2.5.2.1.5.4 = INTEGER: 3
SNMPv2-SMI::mib-2.9999.1.2.5.2.1.5.5 = INTEGER: 3 <-- Trust State (3 = Chained)
SNMPv2-SMI::mib-2.9999.1.2.5.2.1.6.1 = INTEGER: 4
SNMPv2-SMI::mib-2.9999.1.2.5.2.1.6.2 = INTEGER: 4
SNMPv2-SMI::mib-2.9999.1.2.5.2.1.6.3 = INTEGER: 5
SNMPv2-SMI::mib-2.9999.1.2.5.2.1.6.4 = INTEGER: 5
SNMPv2-SMI::mib-2.9999.1.2.5.2.1.6.5 = INTEGER: 5 <-- Source authentInfo (5)
```

#### 將過期已知手動證書信任狀態設定為Trusted with SNMP

OID的值: docsBpi2CmtsCACertTrust 1.3.6.1.2.1.10.127.6.1.2.5.2.1.5(uBR10k上的OID為 1.3.6.1.2.1.999.1.2.5.2.1.5)

1:可信 2:不可信 3:鏈接 4:根 此示例顯示對於索引為= 5且序列號為45529C2654797E1623C6E723180A9E9C的Manu證書,信 任狀態從鏈結更改為可信。

Workstation-1\$ snmpset -v 2c -c snmpstring1 192.168.1.1 1.3.6.1.2.1.9999.1.2.5.2.1.5.5 i 1 SNMPv2-SMI::mib-2.9999.1.2.5.2.1.5.5 = INTEGER: 1

#### 使用uBR10K CLI或SNMP確認手動證書已更改

- •信任值已從連結更改為「信任」
- 來源值變更為「SNMP」,表示憑證上次由SNMP管理,而不是從BPI通訊協定AuthInfo訊息管
   理

Workstation-1\$ snmpwalk -v 2c -c snmpstring1 192.168.1.1 1.3.6.1.2.1.9999.1.2.5.2.1
...
SNMPv2-SMI::mib-2.9999.1.2.5.2.1.2.5 = STRING: "Arris Interactive\\"
...
SNMPv2-SMI::mib-2.9999.1.2.5.2.1.3.5 = STRING: "DOCSIS Cable Modem Root Certificate Authority"
...
SNMPv2-SMI::mib-2.9999.1.2.5.2.1.4.5 = Hex-STRING: 45 52 9C 26 54 79 7E 16 23 C6 E7 23 18 0A 9E
9C <-- Serial Number
...
SNMPv2-SMI::mib-2.9999.1.2.5.2.1.5.5 = INTEGER: 1 <-- Trust State (3 = trusted)
...
SNMPv2-SMI::mib-2.9999.1.2.5.2.1.6.5 = INTEGER: 1 <-- Source (1 = SNMP)
uBR10K-01#show cable privacy manufacturer-cert-list
Cable Manufacturer Certificates:</pre>

Issuer: cn=DOCSIS Cable Modem Root Certificate Authority,ou=Cable Modems,o=Data Over Cable
Service Interface Specifications,c=US
Subject: cn=Arris Cable Modem Root Certificate Authority,ou=Suwanee\, Georgia,ou=DOCSIS,o=Arris
Interactive\, L.L.C.,c=US
State: Trusted
Source: SNMP
RowStatus: Active
Serial: 45529C2654797E1623C6E723180A9E9C
Thumbprint: DA39A3EE5E6B4B0D3255BFEF95601890AFD80709

## 已知手動證書到期後恢復CM服務

以前已知的Manu證書是uBR10K資料庫中已經存在的證書,通常是由來自以前CM註冊的AuthInfo消 息導致的。如果Manu Cert未標籤為受信任且證書過期,則使用過期的Manu Cert的所有CM隨後可 以離線並嘗試註冊,但uBR10K會將其標籤為reject(pk),並且它們不在服務中。本節介紹如何從該 條件中恢復,以及如何允許具有過期的Manu證書的CM註冊和保持服務。

#### 識別過期的已知手動證書序列號

使用uBR10K CLI命令**show cable modem <CM MAC Address> privacy**可以檢查停滯在reject(pk)中 的CM的Manu Cert資訊。

show cable modem 1234.5678.9abc privacy verbose

MAC Address : 1234.5678.9abc Primary SID : 4640

BPI Mode : BPI+++ BPI State : reject(kek) Security Capabilities : BPI Version : BPI+++ Encryption : DES-56 EAE : Unsupported Latest Key Sequence : 1 . . . Expired Certificate : 1 Certificate Not Activated: 0 Certificate in Hotlist : 0 Public Key Mismatch : 0 Invalid MAC : 0 Invalid CM Certificate : 0 CA Certificate Details : Certificate Serial : 45529C2654797E1623C6E723180A9E9C Certificate Self-Signed : False Certificate State : Chained CM Certificate Details : CM Certificate Serial : 008D23BE727997B9D9F9D69FA54CF8A25A CM Certificate State : Chained, CA Cert Expired KEK Reject Code : Permanent Authorization Failure KEK Reject Reason : CM Certificate Expired KEK Invalid Code : None KEK Invalid Reason : No Information

#### 識別已過期已知Manu證書的索引,並將Manu證書信任狀態設定為「可信」

使用上一節所述的相同uBR10K CLI和SNMP命令,根據手動證書序列號識別Manu Cert的索引。 使用過期的Manu Cert索引號將Manu Cert信任狀態設定為SNMP可信任狀態。

jdoe@server1[983]-->./snmpwalk -v 2c -c private 192.168.1.1 1.3.6.1.2.1.9999.1.2.5.2.1.4
...
1.3.6.1.2.1.9999.1.2.5.2.1.4.5 = Hex-STRING: 45 52 9C 26 54 79 7E 16 23 C6 E7 23 18 0A 9E 9C
...

jdoe@server1[983]-->./setany -v2c 192.168.1.1 private 1.3.6.1.2.1.9999.1.2.5.2.1.5.5 -i 1
docsBpi2CmtsCACertTrust.5 = trusted(1)

### 在uBR10K上安裝未知的過期手動證書並標籤為受信任

如果uBR10K不知道已到期的Manu證書,因此無法在到期之前對其進行管理(標籤為可信)且無法 恢復,則必須將該Manu證書新增到uBR10K並標籤為可信。如果以前未知且未在uBR10K上註冊的 CM嘗試向未知且過期的Manu證書註冊,則會發生此情況。

Manu Cert可以通過SNMP Set或cable privacy retain-failed-certificates配置新增到uBR10K。

#### 使用SNMP向uBR10K新增到期的未知手動證書

要新增製造商的證書,請向docsBpi2CmtsCACertTable表新增一個條目。為每個條目指定這些屬性。

- docsBpi2CmtsCACertStatus 1.3.6.1.2.1.999.1.2.5.2.1.7(設定為4以建立行條目)
- docsBpi2CmtsCACert = 1.3.6.1.2.1.999.1.2.5.2.1.8(對於實際X.509證書,十六進位制資料作 為X509證書值)
- docsBpi2CmtsCACertTrust 1.3.6.1.2.1.999.1.2.5.2.1.5(設定為1將手動證書信任狀態設定為可 信)

大多數作業系統無法接受輸入行,這些行與輸入指定證書的十六進位制字串所需的長度一樣長。因 此,建議使用圖形SNMP管理器來設定這些屬性。對於許多證書,如果更方便,可以使用指令碼檔 案。

SNMP命令和示例中的結果將ASCII DER編碼的ASN.1 X.509證書新增到uBR10K資料庫中,其引數 如下:

Index = 11
Status = createAndGo (4)
Trust state = trusted (1)

為新增的Manu證書使用唯一的索引號。新增過期的手動證書時,除非手動將其設定為可信,否則該 狀態將不可信。如果新增了自簽名證書,則必須在uBR10K接受證書之前,在uBR10K電纜介面配置 下配置cable privacy accept-self-signed-certificate 命令。

在本示例中,由於可讀性而省略了某些證書內容,這些內容用說明(...)表示。

jdoe@server1[983]-->./setany -v2c 192.168.1.1 private 1.3.6.1.2.1.9999.1.2.5.2.1.7.11 -i 4 1.3.6.1.2.1.9999.1.2.5.2.1.8.11 - o "30 82 04 00 30 82 02 e8 a0 03 02 01 02 02 10 43 74 98 f0 9a 7d cb c1 fa 7a al 01 fe 97 6e 40 30 0d 06 09 2a 86 48 86 f7 0d 01 01 05 05 00 30 81 97 31 0b 30 09 06 03 55 04 06 13 02 55 53 . . . d8 26 21 f1 41 eb c4 87 90 65 2d 23 38 08 31 9c 74 16 30 05 18 d2 89 5e 9b 21 13 e3 e9 6a f9 3b 59 5e e2 05 0e 89 e5 9d 2a 40 c2 9b 4f 21 1f 1b b7 2c 13 19 3d 56 ab 4b 09 a9 1e 62 5c ee c0 d2 ba 2d" 1.3.6.1.2.1.9999.1.2.5.2.1.5.11 -i 1 docsBpi2CmtsCACertStatus.11 = createAndGo(4) docsBpi2CmtsCACert.11 = 30 82 04 00 30 82 02 e8 a0 03 02 01 02 02 10 43 74 98 f0 9a 7d cb c1 fa 7a a1 01 fe 97 6e 40 30 . . . f9 3b 59 5e e2 05 0e 89 e5 9d 2a 40 c2 9b 4f 21 1f 1b b7 2c 13 19 3d 56 ab 4b 09 a9 1e 62 5c ee c0 d2 ba 2d

docsBpi2CmtsCACertTrust.11 = trusted(1)

#### 在CLI中的CM註冊期間新增過期的Manu證書

手動證書通常通過從CM傳送到uBR10K的BPI協定AuthInfo消息進入uBR10K資料庫。在AuthInfo消 息中收到的每個唯一且有效的手動證書都會新增到資料庫中。如果CMTS(不在資料庫中)未知的 Manu Cert且有效期已過期,則AuthInfo會被拒絕,並且Manu Cert不會新增到uBR10K資料庫中。 當uBR10K電纜介面配置下存在cable privacy retain-failed-certificates配置時,AuthInfo可以將 Invalid Manu Cert新增到uBR10K。這樣允許將過期的手動證書作為不可信的證書新增到uBR10K資 料庫。要使用過期的Manu證書,必須使用SNMP將其標籤為可信。

uBR10K#config t Enter configuration commands, one per line. End with CNTL/Z. uBR10K(config)#int Cable6/0/0 uBR10K(config-if)#cable privacy retain-failed-certificates uBR10K(config-if)#end 將過期的手動證書新增到uBR10K並標籤為託管時,建議刪除cable privacy retain-failedcertificates配置,以防止在uBR10K上新增其他未知的過期的手動證書。

## 允許通過AuthInfo使用uBR10K CLI命令新增過期的CM證書和手動證書

在某些情況下,CM證書會過期。在這種情況下,除了cable privacy retain-failed-certificates配置之

外,還需要在uBR10K上進行其他配置。在每個相關uBR10K MAC域(電纜介面)下,新增**cable privacy skip-validity-period**配置並儲存配置。這會導致uBR10K忽略在CM BPI AuthInfo消息中傳送 的所有CM和Manu證書的過期有效期檢查。

uBR10K#config t Enter configuration commands, one per line. End with CNTL/Z. uBR10K(config)#interface Cable6/0/0 uBR10K(config-if)#cable privacy skip-validity-period uBR10K(config-if)#end uBR10K#copy run start

## 其他資訊

### MAC域/電纜介面配置注意事項

cable privacy retain-failed-certificates和cable privacy skip-validity-period配置命令在MAC域/電纜介 面級別使用,不受限制。retain-failed-certificates命令可以將任何失敗的證書新增到uBR10K資料庫 中,而skip-validity-period命令可以跳過所有Manu和CM證書上的生效日期檢查。

#### SNMP封包大小注意事項

使用大型證書時,可能需要額外的uBR10K SNMP配置。如果證書OctetString大於SNMP資料包大小,則證書資料的SNMP獲取可以為NULL。例如;

uBR10K#conf t Enter configuration commands, one per line. End with CNTL/Z. uBR10K(config)#**snmp-server packetsize 3000** uBR10K(config)#end

#### 手動證書調試

使用**debug cable privacy ca-cert**和**debug cable mac-address <cm mac-address>**命令支援 uBR10K使用者上的Manu Cert debug。 有關其他調試資訊,請參閱支援文章<u>如何解碼數據機停滯</u> <u>狀態診斷的DOCSIS證書。</u>

#### 相關支援檔案

- cBR-8產品公告上的纜線資料機和即將到期的製造商證書 思科
- Cisco uBR10000系列通用寬頻路由器
- <u>技術支援與文件 Cisco Systems</u>